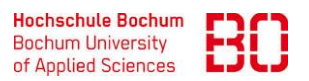

| Outlook einrichten (für Mitarbeiter)              |                            | Ersteller:<br>Patrick Siegmund |
|---------------------------------------------------|----------------------------|--------------------------------|
| Wie richte Ich mein Outlook Konto auf Windows ein | Erstellt am:<br>19.04.2023 | Änd. Stand:<br>16.10.2023      |

Zunächst öffnen Sie die Systemsteuerungen/Control Panel in Windows, indem Sie in der Suchleiste nach "System" suchen.

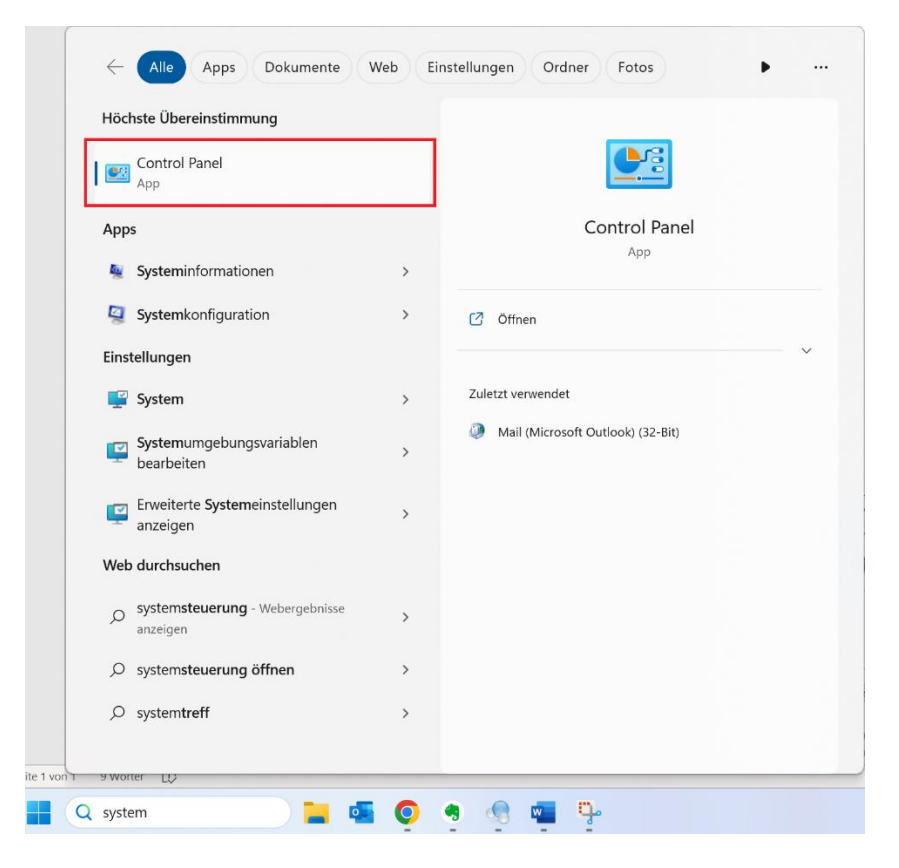

Im neugeöffneten Menü suchen Sie nach "Mail (Microsoft Outlook)" und öffnen diesen Menüpunkt.

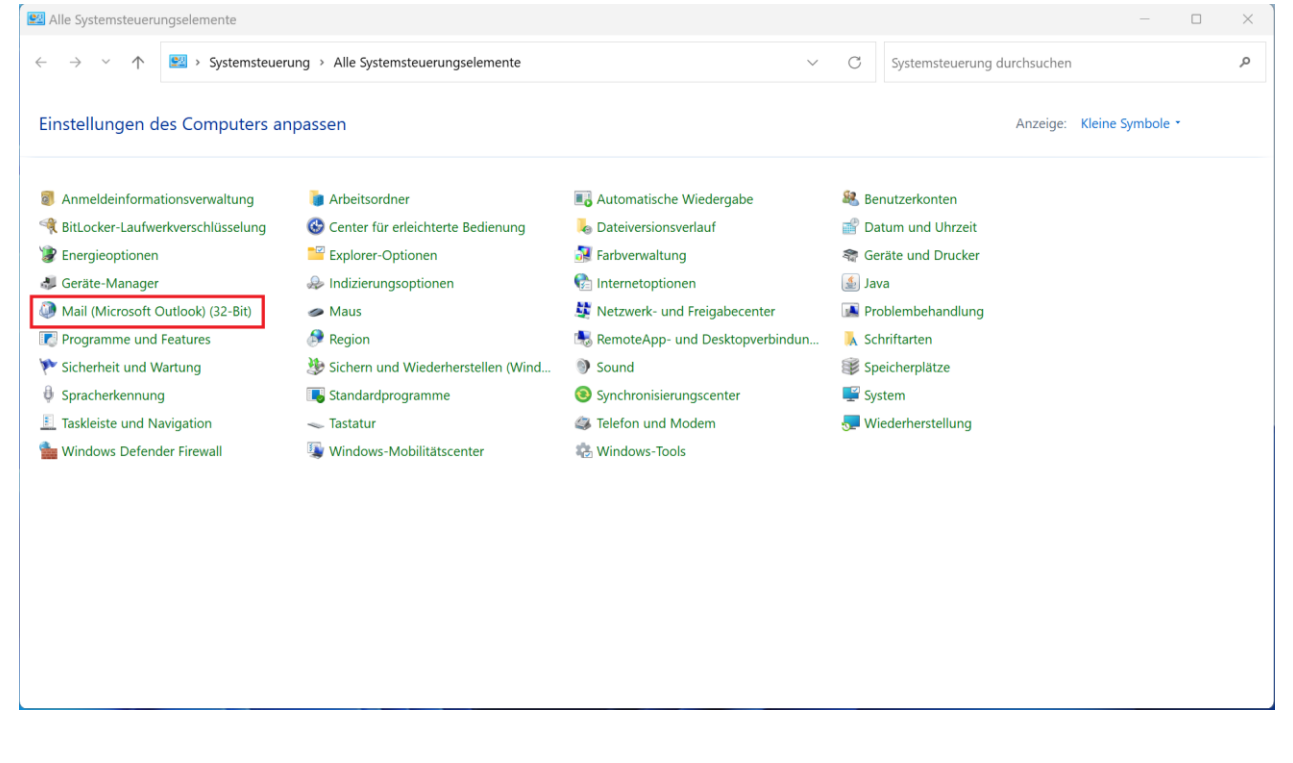

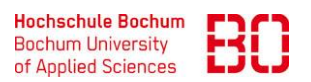

| Outlook einrichten (für Mitarbeiter)              |                            | Ersteller:<br>Patrick Siegmund |
|---------------------------------------------------|----------------------------|--------------------------------|
| Wie richte Ich mein Outlook Konto auf Windows ein | Erstellt am:<br>19.04.2023 | Änd. Stand:<br>16.10.2023      |

Sie müssen nun ein neues Profil "Hinzufügen", dieses können Sie so bennen wie Sie möchten. Im Beispiel nennen Wir es "hsbo mail" und fahren mit dem Klick auf "OK" fort.

| htet: | Folgende Profile sind auf dies  | em Computer eingerich                                                                                                    |
|-------|---------------------------------|----------------------------------------------------------------------------------------------------|
|       |                                 |                                                                                                    |
|       | 🧼 Neues Profil                  | ×                                                                                                    |
|       | 9 Neues Profil erstellen        | ОК                                                                                                    |
|       | Profilname:                     | Abbrechen                                                                                                    |
| Hir   | hsbo mail                       |                                                                                                    |
| Bein  | n Start von Microsoft Outlook d | ieses Profil verwenden:                                                                                                    |
| 0     | Zu verwendendes Profil bestä    | tigen                                                                                                    |
| C     | Immer dieses Profil verwender   | ı                                                                                                    |
|       |                                 | ~                                                                                                    |
|       | ntet:                           | htet:<br>Folgende Profile sind auf dies<br>Profil<br>Neues Profil<br>Neues Profil erstellen<br>Profilname:<br>Hin<br>hsbo mail<br>Beim Start von Microsoft Outlook d<br>O Zu verwendendes Profil bestär<br>O Immer dieses Profil verwender |

Es öffnet sich ein neues Fenster, in den Sie ihre Kontoinformationen eingeben müssen. Bei "Ihr Name" geben Sie einen beliebigen Namen ein, am besten ihren richtigen Namen. Als E-Mail-Adresse geben Sie ihre E-Mail-Adresse der Hochschule Bochum ein. Das "Kennwort" ist bei Verwaltungsmitarbeitern der Hochschule ihr Windows Kennwort und bei

Wissenschaftlichenmitarbeitern ist das "Kennwort" das Kennwort welches Sie für die anderen Dienste der Hochschule benutzen bzw. das Microsoft Kennwort womit Sie sich an bereitgestellten Microsoft Diensten anmelden, wenn Sie dies geändert hatten. Drücken Sie auf "Weiter".

| Konto hinzufügen                                             |                                                                                | ×     |
|--------------------------------------------------------------|--------------------------------------------------------------------------------|-------|
| Konto automatisch einrichte<br>Outlook kann Ihre E-Mail-Kont | n<br>en automatisch konfigurieren.                                             | ×     |
| C E-Mail-Konto                                               |                                                                                |       |
| Ihr Name:                                                    | Max Mustermann                                                                 |       |
|                                                              | Beispiel: Heike Molnar                                                         |       |
| E-Mail-Adresse:                                              | max.mustermann@hs-bochum.de                                                    |       |
|                                                              | Beispiel: heike@contoso.com                                                    |       |
| Kennwort:                                                    | ******                                                                         |       |
| Kennwort erneut eingeben:                                    | ******                                                                         |       |
|                                                              | Geben Sie das Kennwort ein, das Sie vom Internetdienstanbieter erhalten haben. |       |
| O Manuelle Konfiguration od                                  | er zusätzliche Servertypen                                                     |       |
|                                                              |                                                                                |       |
|                                                              |                                                                                |       |
|                                                              |                                                                                |       |
|                                                              |                                                                                |       |
|                                                              |                                                                                |       |
|                                                              |                                                                                |       |
|                                                              | < Zurück Weiter > Abbrechen                                                    | Hilfo |

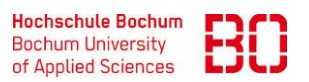

| Outlook einrichten (für Mitarbeiter)              |                            | Ersteller:<br>Patrick Siegmund |
|---------------------------------------------------|----------------------------|--------------------------------|
| Wie richte Ich mein Outlook Konto auf Windows ein | Erstellt am:<br>19.04.2023 | Änd. Stand:<br>16.10.2023      |

Jetzt laden Sie den Ordner Autodiscover <u>hier</u> oder auf der Seite <u>E-Mail für Beschäftigte</u> unter dem Menüband "Outlook einrichten" herunter. Öffnen Sie danach die gespeicherte Datei.

| 🗎 Autodiscover.zip X +                                                                                     |                                                   |                        |                    |                              |            |              |
|----------------------------------------------------------------------------------------------------|---------------------------------------------------|------------------------|--------------------|------------------------------|------------|--------------|
| 🕆 Neu ~ 🔏 🗘 🛅 🖄 🖄                                                                                          | $^{\rm I}$ Sortieren $^{\cdot}$ $\equiv$ Anzeigen | n 🗸 🛅 Alle extrahieren |                    |                              |            |              |
| $\leftarrow \rightarrow \checkmark \uparrow$ $\rightleftharpoons$ Downloads $\rightarrow$ Autodiscover.zip |                                                   |                        | ~ C                | Autodiscover.zip durchsuchen |            | Q            |
| ∱ Start                                                                                                    | Name                                              | Тур                    | Komprimierte Größe | Kennwortg Größe              | Verhältnis | Änderungsd   |
| > ConeDrive                                                                                                | AutodiscoverFIX-O365.reg                          | Registrierungseinträge | 1 KB               | Nein                         | 1 KB 39%   | 27.05.2022 1 |
|                                                                                                    |                                                   |                        |                    |                              |            |              |
|                                                                                                    |                                                   |                        |                    |                              |            |              |
| 1 Element                                                                                                  |                                                   |                        |                    |                              |            |              |

Nun können Sie Outlook Aufrufen. Es öffnet sich ein Fenster "Windows-Sicherheit" hier drücken sie auf Weitere Optionen und wählen die Option "Anderes Konto verwenden" aus und geben im ersten Feld "hsbo\ihr Anmeldename" so wie im zweiten Feld ihr Outlook Kennwort ein,

|                        | <u> </u>           | - |
|------------------------|--------------------|---|
| Windows-Sicherheit     |                    | × |
| Microsoft Outlook      |                    |   |
| Verbindung mit         | @hs-bochum de wird |   |
| hergestellt.           | ens-bochum.de wird |   |
|                        |                    |   |
|                        |                    |   |
| Kennwort               |                    |   |
| Anmeldedaten speichern |                    |   |
|                        |                    |   |
| Weitere Optionen       |                    |   |
| OK                     |                    |   |
| OK                     | Abbrechen          |   |
|                        |                    |   |

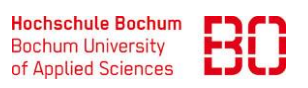

| Outlook einrichten (für Mitarbeiter)              |                            | Ersteller:<br>Patrick Siegmund |
|---------------------------------------------------|----------------------------|--------------------------------|
| Wie richte Ich mein Outlook Konto auf Windows ein | Erstellt am:<br>19.04.2023 | Änd. Stand:<br>16.10.2023      |

| Windows-Sicherheit                             | ×                  |  |  |  |
|------------------------------------------------|--------------------|--|--|--|
| Microsoft Outlook                              |                    |  |  |  |
| Verbindung mit<br>hergestellt.<br>hsbo\m20m003 | @hs-bochum.de wird |  |  |  |
| Domäne: hsbo                                   |                    |  |  |  |
| Anmeldedaten speichern                         |                    |  |  |  |
| Weitere Optionen                               |                    |  |  |  |
| C,                                             |                    |  |  |  |
| Anderes Konto verwenden                        |                    |  |  |  |
| ОК                                             | Abbrechen          |  |  |  |